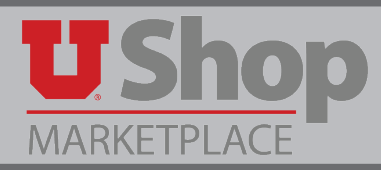

In the paper days of processing, any invoice over \$50k was required to have signature approvals in order to process payment. In the current electronic workflow in UShop, you do this through receipting. UShop, however, requires a receipt against the PO instead of indicating this on the invoice. The receipt is the indication to Accounts Payable to pay up to \$XX.xx against a PO.

In addition to this guide, there is also **this training video** on receipting.

There are two instances in which you will need to create a receipt in UShop:

- 1. When you have selected "Hold for Receipting" option or
- 2. When your PO is over \$50k.

If you need to create a receipt, you may receive a notification like the one shown below.

| A RECEIPT IS REQUIRED FOR INVILUE#. VUU                                                                                                    |
|----------------------------------------------------------------------------------------------------|
| Dear ,                                                                                                    |
| A receipt is required to pay thisinvoice. All Invoice's exceeding the threshold limits (both line and total) require receipts.                                                     |
| https://solutions.sciquest.com/apps/Router/ViewBuyerInvoice?<br>BuyerInvoiceId=                                                                                                    |
| Once the item/service has been delivered, you can create a receipt by searching for the Invoice's, PO(s), and selecting "Create Qty receipt" in the "Available Actions" drop down. |
| [PO#: U0000 https://solutions.sciquest.com/apps/Router/ViewPO?<br>pold=                                                                                                    |
| If you have any questions with regard to the Invoice receipting process, please contact the Accounts Payable Department or your UShop Support Team.                                |
| UShop Support Team Contact Information:<br>+1 (801) 585-2255 <u>ushop@utah.edu</u>                                                                                                 |
| Thank you,<br>uShop - The University of Utah                                                                                                    |

1. To find the PO click on the second link in the email referencing the PO# or go to the upper right corner of the UShop page and type in just the last pertinent numbers of the PO, e.g. if PO# is U00001111 type "1111".

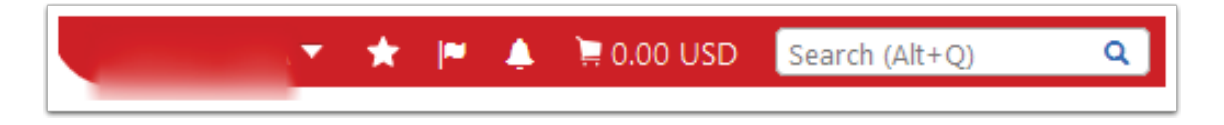

## 2. Click document actions.

| Purchase Order:                                         | Status                                                                                |                                                     |                                       |                                |                  |                   | Docum               | nent Actions  | - Histor              | y 🚔 ?         |
|---------------------------------------------------------|---------------------------------------------------------------------------------------|-----------------------------------------------------|---------------------------------------|--------------------------------|------------------|-------------------|---------------------|---------------|-----------------------|---------------|
| <b>U0000</b> Revision 1<br>61326834                     |                                                                                       |                                                     |                                       |                                |                  |                   |                     | Expar         | nd All Col            | lapse All     |
| Supplier: SALT CITY COURI                               | ✓ General Information                                                                 |                                                     |                                       |                                |                  |                   |                     |               |                       |               |
| Document Total: 75,000.00 USD<br>View Related Documents | PO/Reference No.<br>Revision No.                                                      | <b>U000</b>                                         |                                       |                                |                  |                   |                     |               |                       |               |
| Status                                                  | Supplier Name<br>Purchase Order Date                                                  | SALT CITY COURIERS 👚<br>9/6/2016                    | more info                             |                                |                  |                   |                     |               |                       |               |
| Purchase Order >                                        | Total<br>Shopper                                                                      | 75,000.00                                           |                                       |                                |                  |                   |                     |               |                       |               |
| Invoices 2                                              | Shopper Email<br>Requisition Number                                                   | view   print                                        |                                       |                                |                  |                   |                     |               |                       |               |
| Comments 1                                              | ✓ Document Status                                                                     |                                                     |                                       |                                |                  |                   |                     |               |                       |               |
| Attachment Overview 2                                   | A/P status<br>Workflow                                                                | Open<br>✓ Completed<br>(9/8/2016 1:21 PM)           |                                       |                                |                  |                   |                     |               |                       |               |
| Revisions                                               | PO Dispatch                                                                           | The system distributed the<br>Email (HTML Attachmen | purchase order us<br>t): adam@saltcit | sing the meth<br>tycouriers.co | od(s) indic<br>m | ated below the la | ist time it wa      | s distributed | Ŀ                     | view          |
| PO Approvals                                            | Distribution Date/Time<br>Supplier                                                    | 9/6/2016 12:28 PM<br>Sent To Supplier               |                                       |                                |                  |                   |                     |               |                       | view          |
| Shipments                                               | Receiving                                                                             | none<br>Partially Invoiced                          |                                       |                                |                  |                   |                     |               |                       | view          |
| Receipts                                                | Matching                                                                              | No Matches                                          |                                       |                                |                  |                   |                     |               |                       |               |
|                                                         | ✓ Lines                                                                               |                                                     |                                       |                                |                  |                   |                     |               |                       |               |
|                                                         | Product Description                                                                   | Catalog No                                          | Size /<br>Packaging                   | Unit<br>Price                  | Quantity         | Ext. Price        | Supplier F          | Receiving     | Invoicing             | Matching      |
|                                                         | 1 √(<br>info                                                                          | more                                                |                                       | 75,000.00                      | 1                | 75,000.00 USD     | Sent To<br>Supplier | none          | Partially<br>Invoiced | No<br>Matches |
|                                                         | Shipping, Handling, and Tax charges are ca<br>purposes budget checking and workflow a | lculated and charged by each sup<br>pprovals.       | plier. The value                      | s shown he                     | re are for       | estimation        | Total               |               | 75,000                | .00 USD       |

3. Click "Create Cost Receipt".

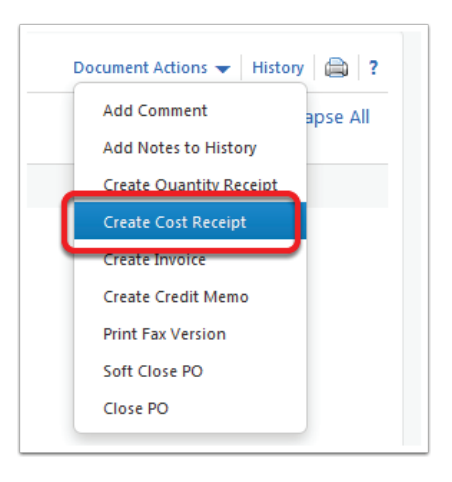

**4.** Scroll to the bottom of the page. Change the amount under "Cost" to the amount you need to receipt. Click Complete. If you do not know what amount to receipt, keep going on the instructions.

| Receipt Lines        |              |                                 |             |                  |                   |           |                 |                           | £             |
|----------------------|--------------|---------------------------------|-------------|------------------|-------------------|-----------|-----------------|---------------------------|---------------|
| Line Details         |              |                                 |             |                  |                   |           |                 |                           |               |
|                      |              |                                 |             |                  |                   |           |                 |                           | ?             |
| Hide Receipt Details |              |                                 |             |                  |                   |           | For Sele        | cted Lines: Remove Select | ed Items 🔻 Go |
| PO No.               | PO Line No.  | Product Name                    | Catalog No. | Qty/Cost Ordered | Previous Receipts | Cost      | Line Status     | Actions                   |               |
| U000 🖨               | 1            |                                 |             | 75,000.00        | 1                 | 75,000.00 | Cost Received 🝷 | Remove Line               |               |
|                      | Contract No. |                                 |             |                  | $\bigcirc$        |           |                 |                           |               |
|                      | Contract No. |                                 |             |                  |                   |           |                 |                           |               |
|                      | Flex Field 2 |                                 |             |                  |                   |           |                 |                           |               |
|                      | Attachments  | Attach/Link                     |             |                  |                   |           |                 |                           |               |
|                      | Notes        |                                 |             |                  |                   |           |                 |                           |               |
|                      |              |                                 |             |                  |                   |           |                 |                           |               |
|                      |              |                                 |             |                  |                   |           |                 |                           |               |
|                      |              | 1000                            |             |                  |                   |           |                 |                           |               |
|                      |              | 1000 characters remaining expan | d   clear   |                  |                   |           |                 |                           |               |
|                      |              |                                 |             |                  |                   |           |                 |                           |               |
|                      |              |                                 |             |                  |                   |           | Delete          | Add PO Save Upda          | tes Complete  |

**5.** Navigate back to the PO by click on the PO# link.

| Show Receipt Details | how Receipt Details For Selected Lines: Remove Selected Items - Go |              |             |                  |                   |      |                 |                     |          |  |  |  |  |
|----------------------|--------------------------------------------------------------------|--------------|-------------|------------------|-------------------|------|-----------------|---------------------|----------|--|--|--|--|
| PO No                | PO Line No.                                                        | Product Name | Catalog No. | Qty/Cost Ordered | Previous Receipts | Cost | Line Status     | Actions             |          |  |  |  |  |
| U0000 a              | 1                                                                  |              | 75,000.00   |                  |                   |      | Cost Received 🝷 | Remove Line         |          |  |  |  |  |
|                      |                                                                    |              |             |                  |                   |      | Delete          | Add PO Save Updates | Complete |  |  |  |  |

**6.** If you do not know how much you would like to receipt you can view how much has been invoiced against your PO. On the left side menu, click on "Invoices".

| Purchase Ore<br>U0000:<br>61326834                            | der:<br>Revision 1                                     |
|---------------------------------------------------------------|--------------------------------------------------------|
| Supplier:<br>Status:<br>Document Total:<br>View Related Docum | SALT CITY COURI<br>Completed<br>75,000.00 USD<br>tents |
| Status                                                        |                                                        |
| Purchase Order                                                | >                                                      |
| Invoices                                                      | 2                                                      |
| Comments                                                      | 0                                                      |
| Attachment Ove                                                | rview 2                                                |
| Revisions                                                     |                                                        |
| PO Approvals                                                  |                                                        |
| Shipments                                                     |                                                        |
| Receipts                                                      |                                                        |

7. You can view the invoice summary as shown below. To view the matching status of these invoices, click on one of the invoice links.

| Invoicing Sum | nvoicing Summary ?      |              |          |              |                |               |       |               |  |  |  |  |  |
|---------------|-------------------------|--------------|----------|--------------|----------------|---------------|-------|---------------|--|--|--|--|--|
| Invoice No    | Supplier Invoice Number | Invoice Date | Due Date | Invoice Type | Payment Status | Invoice Total | Ir    | voiced By     |  |  |  |  |  |
| V00 🖹         |                         | 9/1/2016     | 9/2/2016 | Invoice      | In Process     | 10,986.65 USD |       |               |  |  |  |  |  |
| V0( 🖳         |                         | 8/1/2016     | 8/2/2016 | Invoice      | In Process     | 9,337.35 USD  |       |               |  |  |  |  |  |
|               |                         |              |          |              |                |               | Total | 20,324.00 USD |  |  |  |  |  |

8. On the invoice screen, click "Matching".

| Voucher Numbe<br>Supplier Invoice | er <b>V</b><br>No.                                                                 | /00        | Supplier Account No. |  |  |  |  |  |  |  |  |
|-----------------------------------|------------------------------------------------------------------------------------|------------|----------------------|--|--|--|--|--|--|--|--|
| Supplier Name                     | s                                                                                  | ALT CITY C | OURIERS              |  |  |  |  |  |  |  |  |
| Buyer Invoice                     | Buyer Invoice Approvals Matching Comments Supplier Messages Attachments (2) Histor |            |                      |  |  |  |  |  |  |  |  |
| Summary                           | ummary Discount, Tax, Shipping & Handling   Codes                                  |            |                      |  |  |  |  |  |  |  |  |
| Hide header                       |                                                                                    |            |                      |  |  |  |  |  |  |  |  |

9. If there is a plus sign next to the three arrows, click it to expand.

| PO Nu | mber : U0000 🖳 |                              |                  |             |             |             |                |               |          |               |
|-------|----------------|------------------------------|------------------|-------------|-------------|-------------|----------------|---------------|----------|---------------|
| 0     | Match Status   | Matching Method              | Invoice Line No. | PO Line No. | Catalog No. | Description | Size/Packaging | Unit Price    | Quantity | Ext. Price    |
| •*    | Unmatched      | 3 Way<br>show matching rules | 1                | 1           |             |             |                | 10,986.65 USD | 1        | 10,986.65 USD |

- **10.** Three way matching is required for orders >\$50k or marked for "Hold for receipting". The system matches:
  - The PO,
     The invoice, and
     The receipt.

If the three arrows are red, the status will be unmatched and payment(s) will not be released. If the arrows are green, it means the status is matched. In the matching summary table, the Ordered column will show the PO amount, the Received column will show the receipted amount and the Net Invoiced column will show the amount invoiced. Looking at the table for this PO, we know that one of two things must happen in order for the system to release payment:

- 1. A receipt for each invoice amount must be created, or
- 2. One receipt for the combined amount of invoices must be created.

In the instance below, nothing has been received (receipted). We need to create two receipts for \$9,337.35 and \$10,986.65 or one receipt for a total of \$20,324.00.

|     | Match Status                                    | Matching Method              | Invoice Line No. | PO Line No.                                                                                                | Catalog I                                  | No.                                | Description                             | Size/Packaging            | Unit Price    | Quantity | Er  | xt. Price     |
|-----|-------------------------------------------------|------------------------------|------------------|----------------------------------------------------------------------------------------------------|--------------------------------------------|------------------------------------|-----------------------------------------|---------------------------|---------------|----------|-----|---------------|
| • * | Unmatched                                       | 3 Way<br>show matching rules | 1                | 1                                                                                                    |                                            |                                    |                                         |                           | 10,986.65 USD |          | 1 1 | 10,986.65 USI |
|     | Matching Exceptions:                            |                              |                  | Matching Summary                                                                                           |                                            |                                    |                                         |                           |               |          |     |               |
|     | <ul> <li>No receipt has been entered</li> </ul> |                              |                  |                                                                                                    | Ordered                                    | Received                           | Net Invoiced                            |                           |               |          |     |               |
|     |                                                 |                              |                  | Quantity:                                                                                                  | 1                                          |                                    | 2                                       |                           |               |          |     |               |
|     |                                                 |                              |                  | Unit Price                                                                                                 | 75,000.00 USD                              |                                    | 9,337.35 USD - 10,986.65 USD            |                           |               |          |     |               |
|     |                                                 |                              |                  | Ext. Price:                                                                                                | 75,000.00 USD                              |                                    | 20,324.00 USD                           |                           |               |          |     |               |
|     |                                                 |                              |                  | Document TS&H:                                                                                             | 0.00 USD                                   |                                    | 0.00 USD                                |                           |               |          |     |               |
|     |                                                 |                              |                  | Related Documents<br>Invoices: 1 / Credits<br>Other Invoices/Cre<br>Invoice N<br>Previous Receipts<br>None | : 0 / Receipts: 0 hi<br>dits<br>D Quantity | de list<br>y Unit Pr<br>L 9,337.35 | ice Ext. Price TS&H<br>USD 9,337.35 USD | Invoice Date<br>9/12/2016 |               |          |     |               |

**11.** To create a receipt, you will need to navigate to your Purchase Order. There should be a link with the PO number to click on.

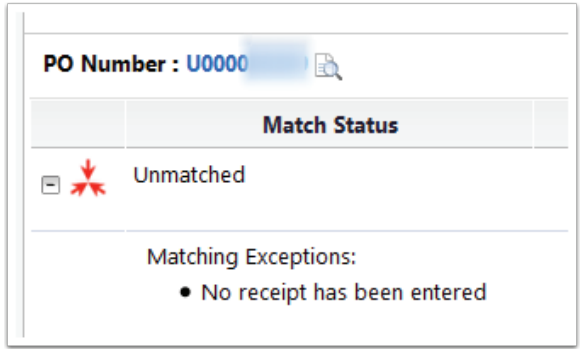

**12.** Once you are again viewing your purchase order, click document actions.

| Purchase Order:                  | Status                                  |                                      |                     |                |              |                   | Docu           | ment Action   | s 🖵 Histor | ry 🗎 🗎 ?   |
|----------------------------------|-----------------------------------------|--------------------------------------|---------------------|----------------|--------------|-------------------|----------------|---------------|------------|------------|
| <b>U0000 Revision 1</b> 61326834 |                                         |                                      |                     |                |              |                   |                | Expa          | nd All Co  | llapse All |
| Supplier: SALT CITY COURL        | <ul> <li>General Information</li> </ul> |                                      |                     |                |              |                   |                |               |            |            |
| Document Total: 75,000.00 USD    | PO/Reference No.                        | U000                                 |                     |                |              |                   |                |               |            |            |
| View Related Documents           | Revision No.                            | 1                                    |                     |                |              |                   |                |               |            |            |
| Status                           | Supplier Name                           | SALT CITY COURIERS 亻                 | more info           |                |              |                   |                |               |            |            |
| Status                           | Purchase Order Date                     | 9/6/2016                             |                     |                |              |                   |                |               |            |            |
| Purchase Order >                 | Total                                   | 75,000.00                            |                     |                |              |                   |                |               |            |            |
|                                  | Shopper                                 |                                      |                     |                |              |                   |                |               |            |            |
| Invoices 2                       | Shopper Email                           |                                      |                     |                |              |                   |                |               |            |            |
|                                  | Requisition Number                      | view   print                         |                     |                |              |                   |                |               |            |            |
| Comments 1                       | V Document Status                       |                                      |                     |                |              |                   |                |               |            |            |
| -                                | A/P status                              | Open                                 |                     |                |              |                   |                |               |            |            |
| Attachment Overview 2            | Workflow                                | ✓ Completed<br>(9/8/2016 1:21 PM)    |                     |                |              |                   |                |               |            |            |
| Revisions                        | PO Dispatch                             | The system distributed the           | e purchase order i  | using the met  | nod(s) indic | ated below the la | ist time it wa | is distribute | d:         | view       |
|                                  |                                         | Email (HTML Attachme                 | nt): adam@salto     | itycouriers.co | om           |                   |                |               |            |            |
| PO Approvals                     | Distribution Date/Time                  | 9/6/2016 12:28 PM                    |                     |                |              |                   |                |               |            |            |
|                                  | Supplier                                | Sent To Supplier                     |                     |                |              |                   |                |               |            | vie        |
| Shipments                        | Receiving                               | none                                 |                     |                |              |                   |                |               |            |            |
|                                  | Invoicing                               | Partially Invoiced                   |                     |                |              |                   |                |               |            | view       |
| Receipts                         | Matching                                | No Matches                           |                     |                |              |                   |                |               |            |            |
|                                  | ✓ Lines                                 |                                      |                     |                |              |                   |                |               |            |            |
|                                  | Product Description                     | Catalog No                           | Size /<br>Packaging | Unit<br>Price  | Quantity     | Ext. Price        | Supplier       | Receiving     | Invoicing  | Matchir    |
|                                  | 1 🗸 (                                   | more                                 |                     | 75,000.00      | 1            | 75,000.00 USE     | Sent To        | none          | Partially  | No         |
|                                  | info                                    |                                      |                     |                |              |                   | Supplier       |               | Invoiced   | Matche     |
|                                  | Shipping, Handling, and Tax charges ar  | re calculated and charged by each su | upplier. The valu   | ies shown he   | re are for   | estimation        | Total          |               | 75,000     | ).00 USD   |

13. Click "Create Cost Receipt".

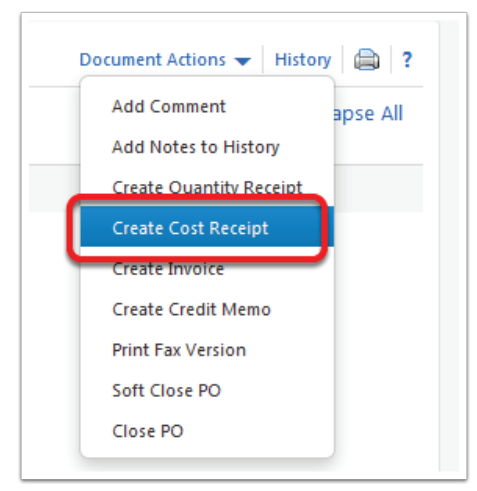

**14.** Scroll to the bottom of the page. Change the amount under "Cost" to the amount you need to receipt.

If you are doing a receipt for the two invoices combined: \$20,324.00).

Click Complete.

| Receipt Lines        |              |                                |             |                  |                   |           |                 |                            | ?             |
|----------------------|--------------|--------------------------------|-------------|------------------|-------------------|-----------|-----------------|----------------------------|---------------|
| Line Details         |              |                                |             |                  |                   |           |                 |                            |               |
|                      |              |                                |             |                  |                   |           |                 |                            | ?             |
| Hide Receipt Details |              |                                |             |                  |                   |           | For Sel         | ected Lines: Remove Select | ed Items 🔻 Go |
| PO No.               | PO Line No.  | Product Name                   | Catalog No. | Qty/Cost Ordered | Previous Receipts | Cost      | Line Status     | Actions                    |               |
| U000 🖨               | 1            |                                | :           | 75,000.00        | 1                 | 75,000.00 | Cost Received 🝷 | Remove Line                |               |
|                      | Contract No. |                                |             |                  |                   |           |                 |                            |               |
|                      | Flex Field 2 |                                | ]           |                  |                   |           |                 |                            |               |
|                      | Attachments  | Attach/Link                    |             |                  |                   |           |                 |                            |               |
|                      | Notes        |                                |             |                  |                   |           |                 |                            |               |
|                      |              |                                |             |                  |                   |           |                 |                            |               |
|                      |              |                                |             |                  |                   |           |                 |                            |               |
|                      |              | 1000 characters remaining expa | nd   clear  |                  |                   |           |                 |                            | 2             |
|                      |              |                                |             |                  |                   |           | Delete          | Add PO Save Upda           | tes Complete  |
|                      |              |                                |             |                  |                   |           |                 |                            |               |

**15.** If you navigate back to one of your invoices, and click the "Matching" tab again, you will see the arrows are green, the status is matched, and the "Received" column reflects your receipt amount.

| PO Number : U0000 |                              |                  |                                                                                                    |                                                      |                                                      |                                                   |                         |               |          |   |               |
|-------------------|------------------------------|------------------|----------------------------------------------------------------------------------------------------|------------------------------------------------------|------------------------------------------------------|---------------------------------------------------|-------------------------|---------------|----------|---|---------------|
| Match Status      | Matching Method              | Invoice Line No. | PO Line No.                                                                                                    | Catalog I                                            | No.                                                  | Description                                       | Size/Packaging          | Unit Price    | Quantity |   | Ext. Price    |
| 🖃 🔆 Matched       | 3 Way<br>show matching rules | 1                | 1                                                                                                    |                                                      |                                                      |                                                   |                         | 10,986.65 USD |          | 1 | 10,986.65 USD |
|                   |                              |                  | Matching Summary                                                                                               |                                                      |                                                      |                                                   |                         |               |          |   |               |
|                   |                              |                  |                                                                                                    | Ordered                                              | Received                                             | Net Invoiced                                      |                         |               |          |   |               |
|                   |                              |                  | Quantity:                                                                                                    | 1                                                    |                                                      | 2                                                 |                         |               |          |   |               |
|                   |                              |                  | Unit Price                                                                                                    | 75,000.00 USD                                        |                                                      | 9,337.35 USD - 10,986.65 USD                      |                         |               |          |   |               |
|                   |                              |                  | Ext. Price:                                                                                                    | 75,000.00 USD                                        | 20,324.00 USD                                        | 20,324.00 USD                                     |                         |               |          |   |               |
|                   |                              |                  | Document TS&H:                                                                                                 | 0.00 USD                                             |                                                      | 0.00 USD                                          |                         |               |          |   |               |
|                   |                              |                  | Related Documents<br>Invoices: 1 / Credits<br>Other Invoices/Cre<br>Invoice No<br>Previous Receipts<br>Doc No. | : 0 / Receipts: 1 hi<br>dits<br>Quantity<br>Quantity | de list<br>y Unit Price<br>L 9,337.35 USD<br>Cost Re | Ext. Price TS&H In<br>9,337.35 USD<br>teeipt Date | voice Date<br>9/12/2016 |               |          |   |               |
|                   |                              |                  |                                                                                                    | 20                                                   | ,524.00 030                                          | 5/22/2020                                         |                         |               |          |   |               |